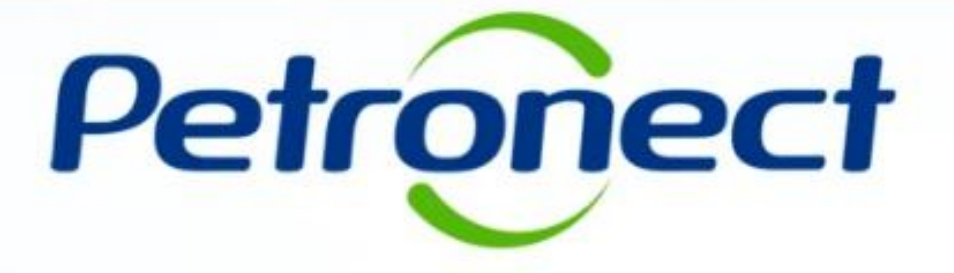

# Roteiro I. Portal Petronect II. Termo de Adesão **IV. Oportunidades Públicas** V. Minha Assinatura V.I.Taxa de Acesso V.II. Informações Financeiras VI. Dicas de Segurança VII. Dúvidas

#### I. Portal Petronect - Contexto da Mudança

Desde a sua criação, o Portal de Compras e Contratações passou por diversas ampliações como cadastro, pagamento, agendamento e tracking da entrega, sempre se atualizando para servir ao mercado e diretrizes legais. As últimas foram decorrentes do *upgrade* do Portal Petronect, que ampliou sua compatibilidade com diferentes navegadores de mercado e também a **implantação da Lei 13.303/16** e do Regulamento de Licitações e Contratos da Petrobras.

O **Portal está mais amplo** para buscar atender de forma eficiente todos os novos processos, e a Petronect está se adequando a este novo contexto de mudança.

Desta forma, a Petronect **reavaliou seu Modelo de Negócios** e passou a adotar um **Modelo de Cobrança** de Fornecedores que trará benefícios para todos.

| Fornecedores da Petrobras        | Grupo Petrobras                        | Petronect                        |  |  |  |
|----------------------------------|----------------------------------------|----------------------------------|--|--|--|
| Mais oportunidades de negócios   | Adequação do uso de seu                | Habilidade de manter sua relação |  |  |  |
| com um serviço adequado aos seus | <i>marketplace</i> conforme prática de | entre fornecedores e compradores |  |  |  |
| volumes e necessidades           | mercado                                | em meio a tantas mudanças        |  |  |  |

#### I. Portal Petronect - A Mudança

A Petronect passou a adotar um **Modelo de Cobrança** que será **aplicável apenas para a participação em Oportunidades Públicas**, ou seja, todos os fornecedores que demonstrarem interesse em participar de Oportunidades Públicas serão impactados diretamente por esta mudança.

Esta cobrança será exclusiva para participação em Oportunidades Públicas. Demais processos tais como, dispensa (valores abaixo de R\$ 50.000), o acesso continuará livre, não sendo necessário o pagamento da taxa de acesso.

**Importante:** Entende-se por **Oportunidade Pública**, todas as modalidades de licitações públicas que encontram-se veiculadas na Área Externa (ou Pública) do Portal Petronect.

#### I. Portal Petronect - Área Externa do Portal Petronect:

Na área externa do Portal Petronect, através do menu "Compras e Contrações", submenu "Licitações Públicas-Publicadas", serão disponibilizadas as licitações públicas que serão passíveis de cobrança.

O fornecedor terá acesso a todas as informações disponiveis na área pública, tais como, o edital, anexos, adendos, notas e esclarecimentos.

| Petronec                                  | A PETRONECT CADAS                                         |                          | IMPRAS E CONTRATAÇÕES PA                         | GAMENTOS AJU        | DA QUER SE CADAS    | TRAR?       | Pesquisar          |   |
|-------------------------------------------|-----------------------------------------------------------|--------------------------|--------------------------------------------------|---------------------|---------------------|-------------|--------------------|---|
| $\sim$                                    |                                                           |                          | Sobre Compras e Contratações                     |                     |                     |             |                    |   |
|                                           | Compras e Contratações / Licitações Públicas / Publicadas |                          | Tipos de Oportunidade                            |                     |                     |             |                    |   |
| Licitações Públicas - Publicadas          |                                                           | Leilões                  |                                                  |                     |                     |             |                    |   |
|                                           |                                                           |                          | Agendamento de Entregas                          |                     |                     |             |                    |   |
|                                           |                                                           |                          | Assinatura Digital                               |                     |                     |             |                    |   |
| _                                         |                                                           |                          | Ferramentas                                      |                     |                     |             |                    |   |
| Ocultar/Exibir Parâmetros de Busca Voltar |                                                           | _                        | Minutas Contratuais Petrobras                    |                     | _                   |             |                    |   |
|                                           |                                                           | L                        | Licitações Públicas                              | Publicadas          |                     |             |                    |   |
|                                           | Empresa:                                                  | Todas                    | Alienação de Bens 🔶 🕨                            | Em andamento        | •                   |             |                    |   |
|                                           |                                                           |                          | Pré-Qualificação 🕨                               | Concluídas          |                     |             |                    |   |
|                                           | Número:                                                   |                          | Catálogo Eletrônico de<br>Padropização Petrobras |                     |                     |             |                    |   |
|                                           |                                                           |                          | Perguntas Frequentes                             |                     |                     |             |                    |   |
|                                           | Objeto da Contratação:                                    |                          | reigentes riedentes                              |                     |                     |             |                    |   |
|                                           |                                                           |                          |                                                  |                     |                     |             |                    |   |
|                                           | Descrição do Item:                                        |                          |                                                  |                     |                     |             |                    |   |
|                                           | Código da Família:                                        |                          |                                                  |                     |                     |             |                    | _ |
|                                           |                                                           |                          |                                                  |                     |                     | Г           |                    |   |
|                                           | Descrição da Família:                                     |                          |                                                  |                     |                     |             | Clicar em          |   |
|                                           |                                                           |                          |                                                  |                     |                     |             | "Tonho Interesso"  |   |
|                                           | NM (Número do Material):                                  |                          |                                                  |                     |                     |             | Territo Interesse  |   |
|                                           |                                                           |                          |                                                  | ,                   |                     |             |                    |   |
|                                           | Buscar Reinicializar                                      |                          |                                                  |                     |                     |             |                    |   |
|                                           |                                                           |                          |                                                  |                     |                     |             |                    |   |
|                                           |                                                           |                          |                                                  |                     |                     |             |                    |   |
|                                           | Número Objeto                                             | Sub-status               | Empresa                                          | Data início         | Data fim            | Opções      | <b>↓</b>           |   |
|                                           | 2003078777 Septem de Transate de Bergar                   | Parahimanto da Parante   | Batellas Bracilaire 6 A                          | 06.06.2018.00.02-22 | 21.05.2018.15:00:00 | <b>@AA</b>  | Tenho Interesse    |   |
|                                           | voucovar ra serviços de transporte de ressoas             | necesimento de Propostas | Petroleo brasileiro S. A.                        | 00.00.2018 00.0000  | 21.00.2010 10.00.00 | W U U       | Letting miles CSSC |   |
|                                           | 7002079973 MATERIAIS GRÁFICOS                             | Recebimento de Propostas | Petróleo Brasileiro S. A.                        | 07.06.2018 12:00:00 | 21.06.2018 09:00:00 | <i>@</i> 88 | Tenho Interesse    |   |
|                                           |                                                           |                          |                                                  |                     |                     | ~ • •       |                    |   |

#### I. Portal Petronect - Área Externa do Portal Petronect:

O Fornecedor será direcionado para a tela de "Orientação para Inscrição em Oportunidade Pública", onde ele deverá seguir conforme orientação descrita na tela (já possuo ou não possuo registro na Petronect).

Para que o fornecedor possa participar de uma licitação pública (Ex: envio de propostas) ele deverá entrar na área interna do Portal e seguir o processo que será apresentado neste presente material

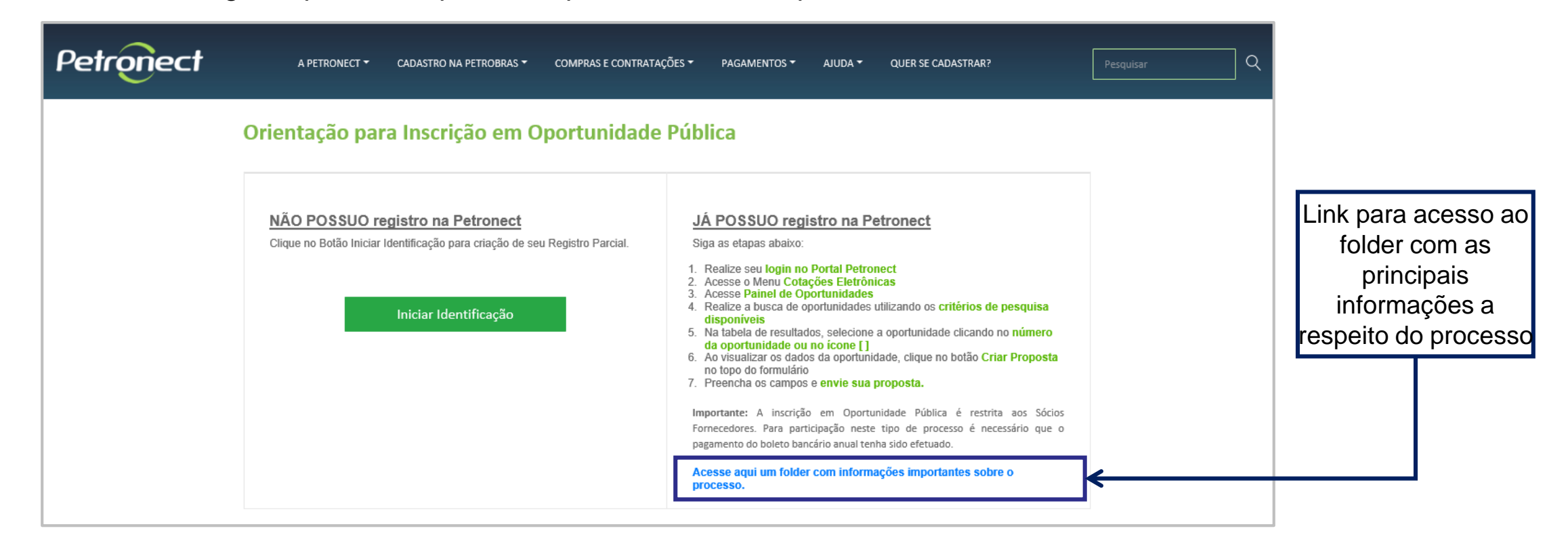

#### I. Portal Petronect - Área Interna do Portal Petronect:

Para ter acesso ao Modelo de Cobrança e se tornar um Sócio Fornecedor é simples. Basta seguir os passos seguintes:

• Para acessar a área interna do Portal, será necessário utilizar o login e senha do usuário;

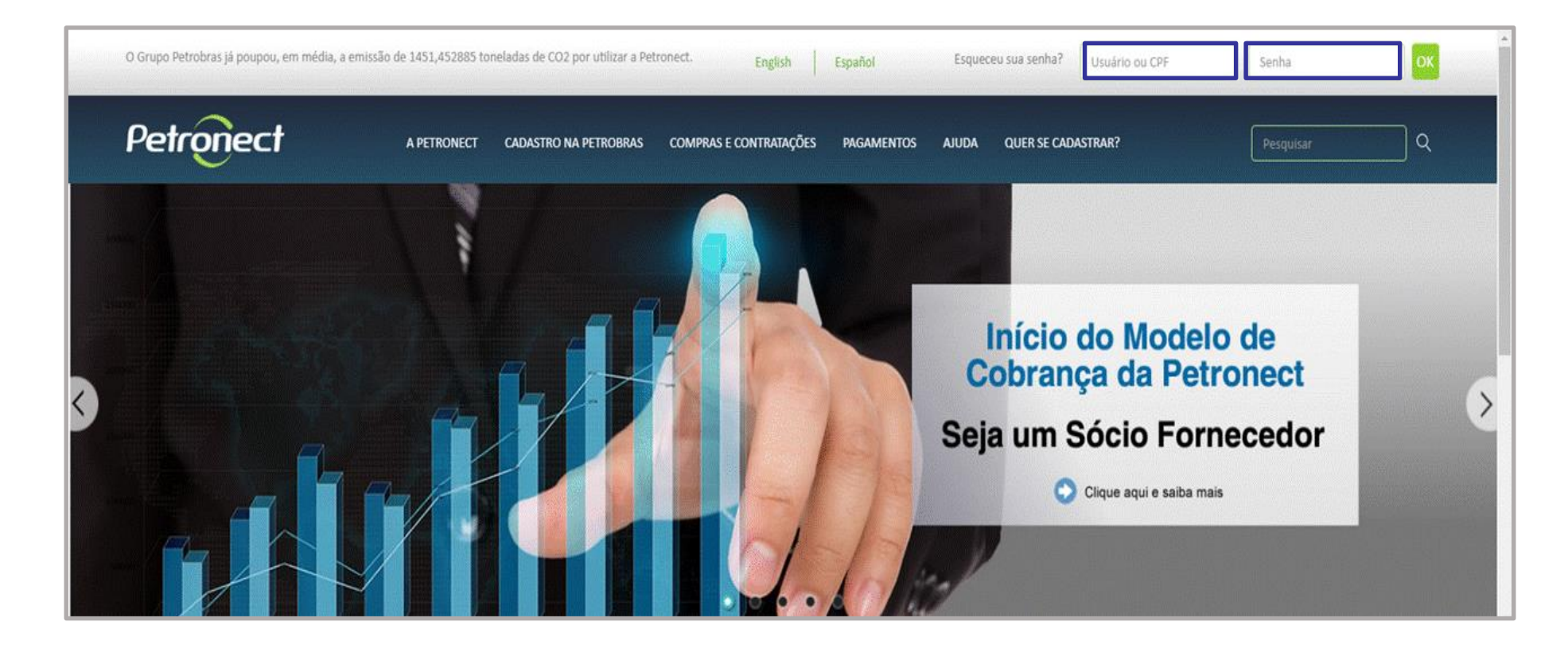

| Roteiro                       |  |
|-------------------------------|--|
| I. Portal Petronect           |  |
| II. Termo de Adesão           |  |
| IV. Oportunidades Públicas    |  |
| V. Minha Assinatura           |  |
| V.I.Taxa de Acesso            |  |
| V.II. Informações Financeiras |  |
| VI. Dicas de Segurança        |  |
| VII. Dúvidas                  |  |

#### II. Termo de Adesão

.

#### Aceitar o "Termo de Adesão":

Após logado no Portal, automaticamente o Fornecedor visualizará o novo "Termo de Adesão" e deverá efetuar o Aceite; Foi realizada uma alteração textual no "Termo de Adesão", tornando obrigatória a sua releitura e aceite de novas condições por parte de todos os usuários;

|           | ER PETROBRAS / Portal Petronect TERMO DE AI                                                                                                    | DESÃO    |
|-----------|----------------------------------------------------------------------------------------------------|----------|
|           | Prezado Cliente                                                                                                    |          |
|           | Solicitamos atenção às seguintes observações:                                                                                                    |          |
|           | <ul> <li>Não aceitar o termo de adesão implica em não acessar o conteúdo do Portal Petronect;</li> <li>A manutenção dos dados de usuário são de responsabilidade da empresa. Mantenha-os atualizados a fim de evitar problemas de participação nos processos via Petro</li> <li>Conheça os treinamentos disponibilizados pela Petronect no menu A Petronect &gt; Treinamentos após seu login;</li> <li>Ao realizar uploads de arquivos, prefira formatos leves (ex: ".pdf"), preferencialmente compactados (Ex: ".zip") e com menos de 5 MB;</li> </ul> | nect;    |
|           | TERMOS E CONDIÇÕES CONTRATUAIS                                                                                                    |          |
|           | DEFINIÇÕES                                                                                                    |          |
|           | - Aceite – Declaração pelo Usuário de que a empresa fornecedora leu, entendeu e aceitou todos os termos deste documento.                                                                                                    |          |
|           | <ul> <li>- Area de acesso - Sao duas as areas de Acesso: a Externa ou Publica, disponível a qualquer pessoa mediante o simples acesso via internet, onde se encontram dados e informações genéricas sobre temas de seu interesse; e a "Interna", provendo acesso a serviços e conteúdos do Portal àqueles que possuem login e senha, cuja utilização, a d do caso, fica submetida às Condições Particulares de Acesso e Utilização do Portal.</li> </ul>                                                                                                | lepender |
|           | - Assinante – Usuário inscrito no portal e que está em dia com o pagamento da Taxa de Acesso.                                                                                                    |          |
|           | - Chave de Acesso – Senha do Usuário ou Assinante para a navegação nas áreas de Acesso.                                                                                                    |          |
| orom      | - Contrato - Designa o Contrato celebrado entre o Usuário ou Assinante e a Petronect para acesso ao Portal, conforme os termos e condições aqui definidos.                                                                                                    |          |
| arem      | - Conteúdos – Conjunto de informações disponibilizadas no Portal nas suas áreas de Acesso.                                                                                                    |          |
| eitar"    | - Entidade Licitante – Entidade que promove a licitação.                                                                                                    |          |
|           | - Login – Nome de Usuário para acesso às áreas de Acesso.                                                                                                    |          |
|           | - Oportunidades Públicas – São as modalidades de licitações públicas que encontram-se veiculadas na área Externa ou Pública do Portal PETRONECT.                                                                                                    |          |
|           | - Oportunidades – São contratações de diversas modalidades que podem ser públicas (licitações) ou não públicas.                                                                                                    |          |
| $\square$ | Aceitar Não Aceitar Petro                                                                                                    | mect     |

#### II. Termo de Adesão

#### Não aceitar o "Termo de Adesão":

O fornecedor também terá a opção de não aceitar o "Termo de Adesão". Ao clicar no botão de "Não Aceitar", o fornecedor estará informando que não concorda com os TERMOS E CONDIÇÕES CONTRATUAIS PARA ADESÃO AO SISTEMA DE INTERMEDIAÇÃO DE NEGÓCIOS proposto pela Petronect, sendo assim, o sistema automaticamente encerrará a sua sessão e o direcionará para a tela de login de acesso.

Se o fornecedor reavaliar o seu posicionamento e optar por aceitar os termos e condições apresentadas pela Petronect, será preciso que ele acesse novamente o Portal, para clicar no botão "Aceitar" e assim seguir com o processo descrito neste material.

Atenção:

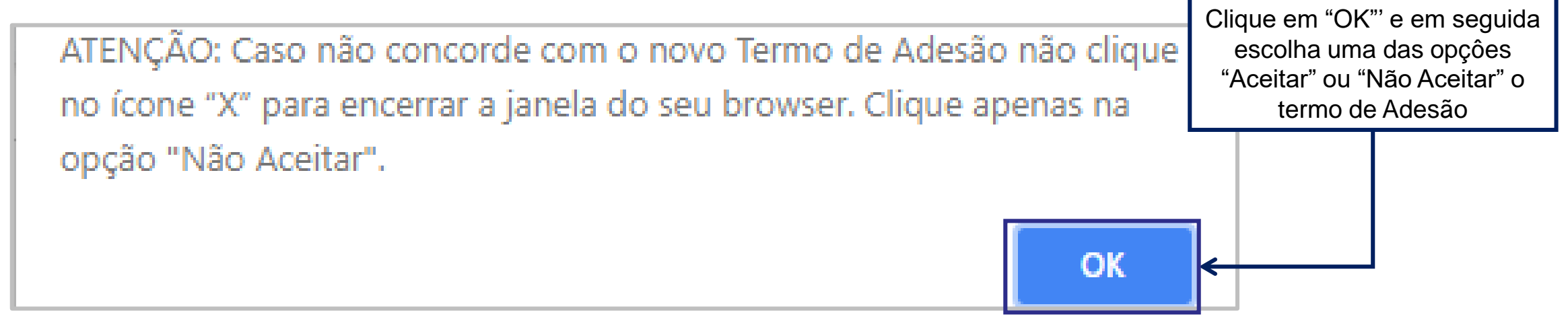

#### II. Termo de Adesão

Não aceitar o "Termo de Adesão":

| BR PETROBRAS / Portal Petronect                                                                                                    | TERMO DE ADESÃO                                                          |
|----------------------------------------------------------------------------------------------------|--------------------------------------------------------------------------|
| rezado Cliente,                                                                                                    |                                                                          |
| olicitamos atenção às seguintes observações:                                                                                                    |                                                                          |
| <ul> <li>Não aceitar o termo de adesão implica em não acessar o conteúdo do Portal Petronect;</li> <li>A manutenção dos dados de usuário são de responsabilidade da empresa. Mantenha-os atualizados a fim de evitar problemas de partic</li> <li>Conheça os treinamentos disponibilizados pela Petronect no menu A Petronect &gt; Treinamentos após seu login;</li> <li>Ao realizar uploads de arquivos, prefira formatos leves (ex: ".pdf"), preferencialmente compactados (Ex: ".zip") e com menos de 5 MB;</li> </ul> | tipação nos processos via Petronect;                                     |
| FRMOS E CONDICÕES CONTRATUAIS                                                                                                    | A                                                                        |
| EFINICÕES                                                                                                    |                                                                          |
| -<br>Aceite – Declaração pelo Usuário de que a empresa fornecedora leu, entendeu e aceitou todos os termos deste documento.                                                                                                    |                                                                          |
| Área de acesso – São duas as áreas de Acesso: a "Externa" ou "Pública", disponível a qualquer pessoa mediante o simples acesso via interne<br>iformações genéricas sobre temas de seu interesse; e a "Interna", provendo acesso a serviços e conteúdos do Portal àqueles que possuem lo<br>o caso, fica submetida às Condições Particulares de Acesso e Utilização do Portal.                                                                                                    | t, onde se encontram dados e<br>gin e senha, cuja utilização, a depender |
| Assinante – Usuário inscrito no portal e que está em dia com o pagamento da Taxa de Acesso.                                                                                                    |                                                                          |
| Chave de Acesso – Senha do Usuário ou Assinante para a navegação nas áreas de Acesso.                                                                                                    |                                                                          |
| Contrato – Designa o Contrato celebrado entre o Usuário ou Assinante e a Petronect para acesso ao Portal, conforme os termos e condições                                                                                                    | aqui definidos.                                                          |
| Conteúdos — Conjunto de informações disponibiliz                                                                                                    |                                                                          |
| Entidade Licitante – Entidade que promove a licita                                                                                                    |                                                                          |
| Login – Nome de Usuário para acesso às áreas de                                                                                                    |                                                                          |
| Oportunidades Públicas – São as modalidades de l u Pública do Portal PETRO                                                                                                    | DNECT.                                                                   |
| Oportunidades – São contratações de diversas modalidades que podem ser públicas (licitações) ou não públicas.                                                                                                    | *                                                                        |

| Roteiro   |                           |
|-----------|---------------------------|
| I. Portal | Petronect                 |
| II. Termo | o de Adesão               |
| IV. Opor  | rtunidades Públicas       |
| V. Minha  | a Assinatura              |
| V.I.      | Taxa de Acesso            |
| V.II      | . Informações Financeiras |
| VI. Dica  | s de Segurança            |
| VII. Dúv  | ridas                     |

#### **IV. Oportunidades Públicas**

Acesse o menu "**Cotações Eletrônicas**", submenu "**Painel de Oportunidades**" para localizar as Oportunidades Públicas que foram visualizadas anteriormente na área pública do Portal Petronect e que o fornecedor possui interesse em participar.

Será exibido o ícone 🔩 que indicará que trata-se de uma Oportunidade Pública que possui acesso restrito.

Para iniciar o processo de assinatura e liberar o acesso à oportunidade, o fornecedor deverá clicar no número do documento no início da linha que contém o cadeado, ou no próprio ícone.

| Petronect                                                           |                                  | Quinta-feira, 7 de Junho de 24 | 018 📱 Minha Conta 📲 Trei     | namentos 📘 Fale Cono | sco 📱 Termos 📱 Sair com seguran |
|---------------------------------------------------------------------|----------------------------------|--------------------------------|------------------------------|----------------------|---------------------------------|
| A Petronect Registro da Minha Empresa Cotações Eletrônicas          | Contratos e Pedidos Entregas     | Pagamentos Normas de Seguranç  | a da Informação da Petrobras | Minha Petronect      |                                 |
| Sobre as Cotações Eletrônicas Painel de Oportunidades Participações | da Minha Empresa                 |                                |                              |                      |                                 |
| Minhas Participações (Operação de atualização em execução)          | Pré-Qualificações (0) Leilões (3 | Oportunidades Públicas (76)    |                              |                      | ⇒ ^                             |
| Ocultar/ exibir parâmetros de busca                                 |                                  |                                |                              |                      |                                 |
| Número:                                                             |                                  |                                |                              |                      |                                 |
| Descrição da oportunidade:                                          |                                  |                                |                              |                      |                                 |
| Descrição ítem:                                                     |                                  |                                |                              |                      |                                 |
| Empresa:                                                            |                                  |                                |                              |                      |                                 |
| Data publicação:                                                    |                                  |                                |                              |                      |                                 |
| Data de início:                                                     |                                  |                                |                              |                      |                                 |
| Data de fim:                                                        |                                  |                                |                              |                      |                                 |
| Familia do Material:                                                |                                  |                                |                              | _                    |                                 |
| Estado: 🚸 🗗                                                         | Clicar no núm                    | ero do documento               | que estiver                  |                      |                                 |
|                                                                     |                                  |                                | 900 000100                   |                      |                                 |
| Buscar Reinicializar                                                | desabli                          | itado, ou no icone             | - <b>E</b> X                 |                      |                                 |
| Exportar ~                                                          |                                  |                                |                              |                      |                                 |
| To Nome                                                             | Empresa                          | Data início Hora iníci         | o Data fim                   | Hora fim Status      | <b>V</b> î                      |
| 7000164835 Negocia 5.0                                              | XXXXX                            | 07.06.2018 18:00:00            | 30.06.2018                   | 00:00:00 Public      | ado 🔓                           |
| 7000164833 Negocia 6.0                                              | XXXXX                            | 06.06.2018 17:40:00            | 06.06.2018                   | 17:42:00 Public      | ado 🖧 🗸                         |

#### **IV. Oportunidades Públicas**

Após clicar no número do documento de uma Oportunidade Pública ou no ícone 4, será exibido um POP-UP. Ao clicar em "Assinar", o fornecedor será redirecionado para a tela "Minha Assinatura", onde deverá gerar o 1º Boleto Bancário para efetuar o pagamento.

| Petronect       | Registro d    | a Minha Empresa          | Cotações Eletrônicas                      | Contratos e Pedidos                    | Entregas                         | Pagamentos | Norma    | as de Segurança da | ]<br>Informação da Petrol | oras Minha P | letronect |    |
|-----------------|---------------|--------------------------|-------------------------------------------|----------------------------------------|----------------------------------|------------|----------|--------------------|---------------------------|--------------|-----------|----|
| ore as Cotações | s Eletrônicas | Painel de Oporti         | unidades Participações                    | da Minha Empresa                       |                                  |            |          |                    |                           |              |           |    |
| Buscar          | Reinicializa  | r                        |                                           |                                        |                                  |            |          |                    |                           |              |           |    |
| Exportar        | /             | _                        |                                           |                                        |                                  |            |          |                    |                           |              |           |    |
| Núme            | <br>!FO       | Nome                     |                                           | Empresa                                |                                  | Data       | a início | Hora início        | Data fim                  | Hora fim     | Status    | ^  |
| 70001           | 64835         |                          |                                           |                                        |                                  | -          | 018      | 18:00:00           | 30.06.2018                | 00:00:00     | Publicado | Êx |
| 70001           | 64833         |                          | Minh                                      | na Assinatura                          |                                  |            | 018      | 17:40:00           | 06.06.2018                | 17:42:00     | Publicado | Êx |
| 70001           | 64829         | O acesso                 | para inscrição nes                        | ta oportunidade é                      | é restrita aos S                 | Sócios     | 018      | 17:20:00           | 06.06.2018                | 17:30:00     | Publicado | Êx |
| 70001           | 64825         | este tipo d              | ores. Para fazer pa<br>e oportunidade é i | arte deste grupo e<br>necessário acess | e realizar cotaç<br>ar o menu "A | coes para  | 018      | 17:06:00           | 01.09.2018                | 00:00:00     | Publicado | Êx |
| 70001           | 64822         | Petronect"<br>para pagai | , submenu "Minha<br>mento.                | Assinatura" e ge                       | rar o boleto ba                  | ancário    | 018      | 17:00:00           | 30.05.2018                | 00:00:00     | Publicado | Êx |
|                 | a 199         | 5                        | Ass                                       | sinar Cancelar                         |                                  |            | 018      | 16:42:00           | 06.06.2018                | 16:51:00     | Publicado | Êx |
|                 | em<br>ar"     |                          |                                           |                                        |                                  |            | 018      | 16:40:00           | 20.06.2018                | 00:00:00     | Publicado | Êx |
| 70001           | 104817        |                          |                                           |                                        |                                  |            | 018      | 16:15:00           | 06.06.2018                | 16:22:00     | Publicado | Êx |
|                 |               |                          |                                           |                                        |                                  |            | 111      |                    |                           |              |           |    |

| Roteiro     |                        |
|-------------|------------------------|
| I. Portal P | etronect               |
| II. Termo o | de Adesão              |
| IV. Oportu  | inidades Públicas      |
| V. Minha A  | Assinatura             |
| V.I.Ta      | ixa de Acesso          |
| V.II. I     | nformações Financeiras |
| VI. Dicas   | de Segurança           |
| VII. Dúvid  | as                     |

#### V.I. Taxa de Acesso

A cobrança de valores para participação em oportunidades públicas se dará por **"Taxa de Acesso".** O valor total da Taxa de Acesso será de **R\$ 700,00** e o pagamento deverá ser realizado por cada CNPJ da empresa, através de boleto bancário.

Após a geração do boleto no Portal Petronect e **compensação do pagamento**, será concedido o acesso às Oportunidades Públicas para o Sócio Fornecedor, que ficará habilitado por um período de **1 (um) ano**, a contar a partir da data de compensação do boleto.

Os fornecedores que não efetuarem o pagamento, continuarão com acesso a todas as funcionalidades do Portal Petronect, porém, não poderão participar das Oportunidades Públicas.

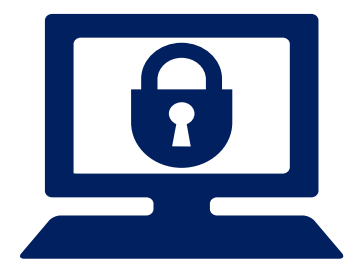

#### V. Tela "Minha Assinatura"

O acesso para inscrição em uma Oportunidade pública é restrito aos Sócios Fornecedores. Para fazer parte deste grupo e realizar cotações é necessário acessar o menu **"A Petronect"**, submenu **"Minha assinatura"** e gerar o boleto bancário para pagamento.

Através do submenu "Minha Assinatura", também será possível ao fornecedor consultar o status de sua assinatura e acessar o histórico de pagamentos efetuados.

|                                                                                                    | D                                                             |                                                                                     |                                             |                        |                                                |                               |                         |              |
|----------------------------------------------------------------------------------------------------|---------------------------------------------------------------|-------------------------------------------------------------------------------------|---------------------------------------------|------------------------|------------------------------------------------|-------------------------------|-------------------------|--------------|
| Registro de Ocorrências Contratuais                                                                 | A Petronect                                                   | Cadastro na Petrobras                                                               | Cotações Eletrônicas                        | Contratos e Pedidos    | Normas de Segurança da Informação da Petrobras |                               |                         |              |
| Sobre o Relacionamento com o Fornece                                                                | dor Avisos T                                                  | reinamentos Fale Conos                                                              | co Minha Conta Te                           | ermos Minha Assinatura | а                                              |                               |                         |              |
| Agora não é mais necessário ag<br>Você pode enviar cotações de a<br>Seja um sócio fornecedor e faça | uardar o convite p<br>cordo com seu int<br>i parte dessa nova | para participação das licit<br>eresse para as oportunid<br>i onda de oportunidades! | ações públicas!<br>ades já disponíveis no l | Portal Petronect.      | Área de                                        | mensagens,                    | notificando             |              |
| Detalhes do Plano                                                                                   |                                                               |                                                                                     |                                             |                        | que o fo<br>o pagar                            | rnecedor ain<br>nento do bole | da não realizo<br>to    | วน           |
| Valor Pago pela Assinatura <b>R\$ 700</b><br>Data da próxima fatura                                 | /ano                                                          |                                                                                     |                                             |                        |                                                |                               |                         |              |
| Histórico de Pagamen                                                                                | to                                                            |                                                                                     |                                             |                        | Todos 🛆 1                                      | nos o pagamento da sua assina | 😢 🗙 🛄 1<br>atura        |              |
| Número da Fatura                                                                                    | D                                                             | ata de Criação                                                                      | Data de Ve                                  | ncimento               | Forma de Pagamento                             | Status                        | Boleto                  |              |
| 17                                                                                                  | 1                                                             | 8.06.2018                                                                           | 18.07.2018                                  |                        |                                                | Aberto                        | £                       |              |
|                                                                                                    |                                                               |                                                                                     |                                             |                        |                                                |                               | Para gerar<br>clicar no | o bo<br>D PD |

#### V.II. Informações Financeiras

Ao clicar no icone do PDF para gerar o boleto bancário, o Fornecedor será direcionado automaticamente para a tela "Informações Financeiras" onde deverá inserir as informações financeiras da empresa caso necessário, para seguir com o processo.

Após o preenchimento e validação da informação, o Fornecedor deverá clicar no *flag* no fim da tela, para declarar que as informações prestadas são verdadeiras.

O fornecedor deverá clicar em "OK", para que o boleto seja gerado automaticamente pelo sistema.

| mornações i maneenas                                                  |                                                                            |                                            | ~     |   |
|-----------------------------------------------------------------------|----------------------------------------------------------------------------|--------------------------------------------|-------|---|
| Inserir as informações financeiras da empresa.                        | Os fornecedores<br>obrigatóriamente, deverão<br>preencher o número do CNAE |                                            |       |   |
| * Classificação Nacional de Atividades Econômicas (CNAE - Principal): | (Class<br>Ativio                                                           | sificação Nacional de<br>dades Econômicas) |       |   |
| Declaro que as informações prestadas são verdadeiras.                 |                                                                            | 1                                          |       |   |
|                                                                       | ок                                                                         | Can                                        | celar | 1 |

#### V. Tela "Minha Assinatura"

Ao emitir o boleto o fornecedor deverá aguardar o período de 01 hora para efetuar o pagamento.

Após o pagamento do documento bancário, você já será um Sócio Fornecedor da Petronect!

O período de vencimento do boleto será de 14 dias, porém, o pagamento deverá ser efetuado para que você possa participar das Oportunidades Públicas.

Somente após compensação do pagamento da fatura é que sua Assinatura passará a ter validade.

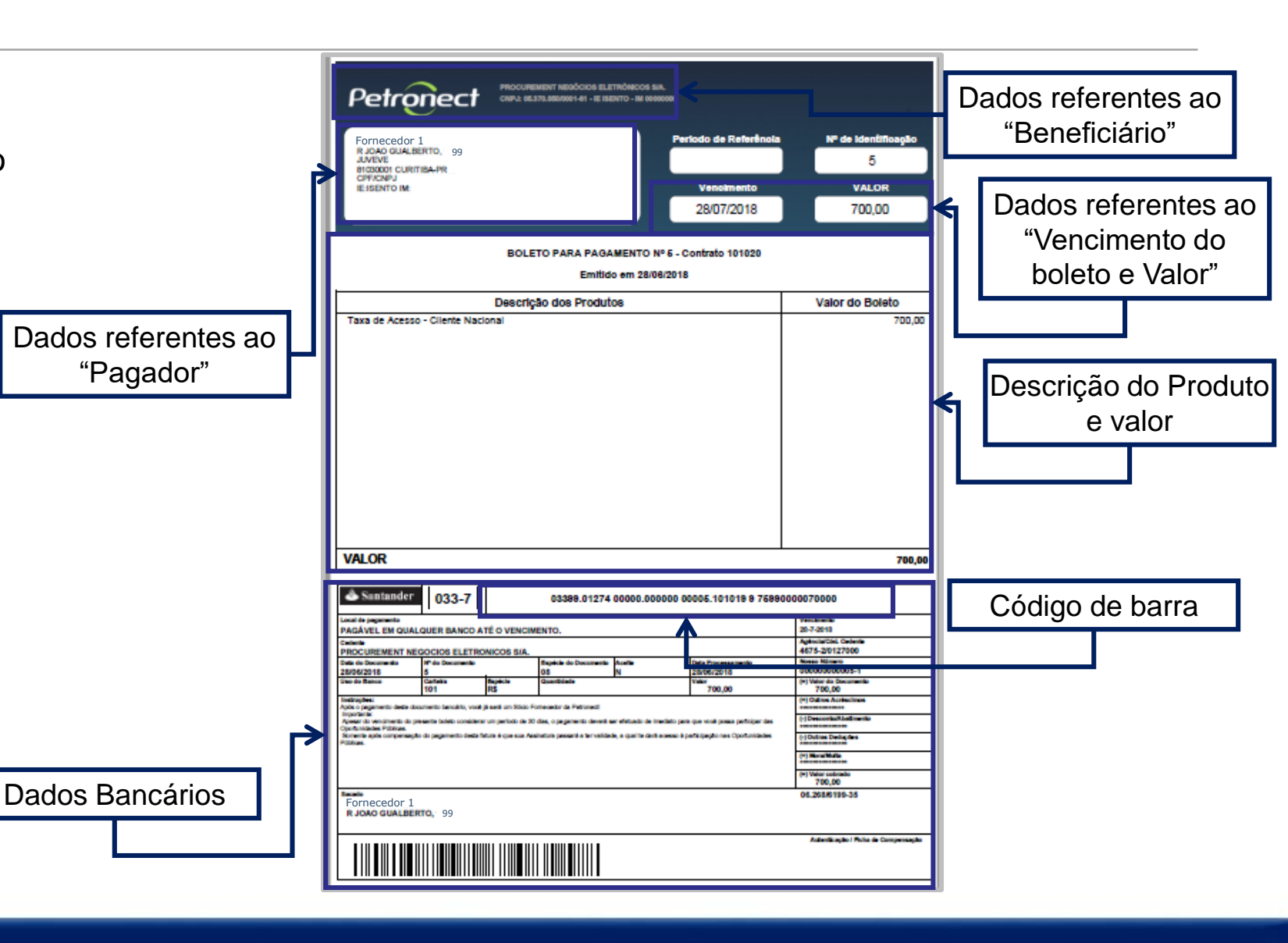

#### V. Tela "Minha Assinatura"

Após realizar o pagamento da taxa de acesso, através de boleto bancário, o fornecedor terá acesso livre para participação em Oportunidades Públicas, por um período de 01 ano.

| Petronect                                                                                                    |                                                                                                    |                                                                       | Bem-vindo: Fornecedo                               | 1                | Terça-feira, 12 de Junho d | de 2018 Minha Conta  | Treinamentos Fa | ale Conosco Termos | Sair com segurança |
|----------------------------------------------------------------------------------------------------|----------------------------------------------------------------------------------------------------|-----------------------------------------------------------------------|----------------------------------------------------|------------------|----------------------------|----------------------|-----------------|--------------------|--------------------|
| A Petronect Registro da Minha Empresa                                                                                                 | Cotações Eletrônicas Con                                                                           | Intratos e Pedidos Entregas Pa                                        | Pagamentos Normas de Segurança da Informação da Pe | obras Minha Petr | onect                      |                      |                 |                    |                    |
| Sobre as Cotações Eletrônicas Painel de Ope                                                                                           | tunidades Participações da l                                                                       | Minha Empresa                                                         |                                                    |                  |                            |                      |                 |                    |                    |
| Utilize os filtros disponíveis em "Parâmetr<br>Na aba "Minhas Participações" o sistema<br>Na aba "Leilões" é necessário utilizar algu | s de Busca" para realizar busca<br>xibe automaticamente todas as<br>n parâmetro de busca para a ex | is.<br>oportunidades em período de envio de<br>dibição de resultados. | e propostas.                                       |                  |                            |                      |                 |                    |                    |
| Minhas Participações (22) Pré-C                                                                                                    | ualificações (1) Leilões (3)                                                                       | ) Oportunidades Públicas (116)                                        |                                                    |                  |                            |                      |                 |                    | â                  |
| Ocultar/ exibir parâmetros de busca                                                                                                   |                                                                                                    |                                                                       |                                                    |                  |                            |                      |                 |                    |                    |
| Número:                                                                                                    |                                                                                                    |                                                                       |                                                    |                  |                            |                      |                 |                    |                    |
| Descrição da oportunidade:                                                                                                    |                                                                                                    |                                                                       |                                                    |                  |                            |                      |                 |                    | _                  |
| Descrição ítem:                                                                                                    |                                                                                                    |                                                                       | Rea                                                | lizando          | o pagam                    | ento do              | boleto          | 0                  |                    |
| Empresa:                                                                                                    | 8                                                                                                  |                                                                       |                                                    |                  | te né se se s              |                      |                 |                    |                    |
| Data publicação:                                                                                                    | 14                                                                                                 |                                                                       | forr                                               | ecedor           | tera aces                  | so iivre j           | bara pa         | rticipaça          | 0                  |
| Data de início:                                                                                                    | 14                                                                                                 |                                                                       | em                                                 | Oportur          | hidades p                  | úblicas.             | o ícone         |                    |                    |
| Data de fim:                                                                                                    | 14                                                                                                 |                                                                       |                                                    |                  | do polo or                 | abricae,<br>adaada r |                 | á maia             |                    |
| Família do Material:                                                                                                    | Ъ                                                                                                  |                                                                       | rep                                                | esentac          | no heio ca                 | aueauor              | lao sera        | a mais             |                    |
| Estado: 🔷                                                                                                    | 5                                                                                                  | <b>₽</b>                                                              | exit                                               | ido.             |                            |                      |                 |                    |                    |
| Descrição do objeto:                                                                                                    |                                                                                                    |                                                                       |                                                    |                  |                            |                      |                 |                    |                    |
| Buscar Reinicializar                                                                                                    |                                                                                                    |                                                                       |                                                    |                  |                            |                      |                 |                    |                    |
| Exportar ~                                                                                                    |                                                                                                    |                                                                       |                                                    |                  |                            |                      |                 |                    | <b>1</b>           |
| número Nome                                                                                                    |                                                                                                    | Empres                                                                | 59                                                 | Data início      | Hora início                | Data fim             | Hora fim        | Status             |                    |
| 7000185001 Tes <sup>1</sup>                                                                                                    | e                                                                                                  | XX                                                                    | XXX                                                | 13.06.2018       | 00:00:00                   | 30.07.2018           | 00:00:00        | Publicado          |                    |
| 7000165000 Tes <sup>1</sup>                                                                                                    | 9                                                                                                  | XX                                                                    | XXXX                                               | 12.06.2018       | 17:48:00                   | 12.06.2018           | 00:00:00        | Publicado          |                    |
| 7000164999 Test                                                                                                    | -                                                                                                  | VV                                                                    |                                                    |                  |                            |                      |                 |                    |                    |

| oteiro |                               |
|--------|-------------------------------|
| I. P   | ortal Petronect               |
| П. Т   | Fermo de Adesão               |
| IV.    | Oportunidades Públicas        |
| V. N   | Minha Assinatura              |
| [      | V.I.Taxa de Acesso            |
| [      | V.II. Informações Financeiras |
| VI.    | Dicas de Segurança            |
| VII.   | . Dúvidas                     |

#### VI. Dicas de Segurança

Dicas de segurança podem evitar transtornos graves, o fornecedor deverá ficar atento ao realizar as suas transações bancárias, para que não seja alvo de cyber ataques.

- 1. A Petronect nunca envia boleto bancário por e-mail
- 2. Verifique sempre se os dados do "Beneficiário" estão corretos
- Certifique-se que o logotipo impresso no corpo do boleto corresponde ao código do banco que consta no início nas 3 primeiras posições da linha digitável.
- 4. Desconfie se o código de barras estiver com falhas que apresentem espaços excessivos entre as barras ou qualquer outra alteração que impossibilite o reconhecimento pela leitora
- 5. Sempre que tiver dúvidas sobre a veracidade de um boleto de cobrança, consulte diretamente o "Beneficiário" que emitiu o boleto
- 6. Desconfie de mensagens com erros de português

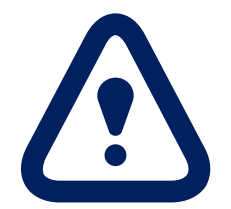

### VI. Dicas de Segurança

Conhecendo um código de barras:

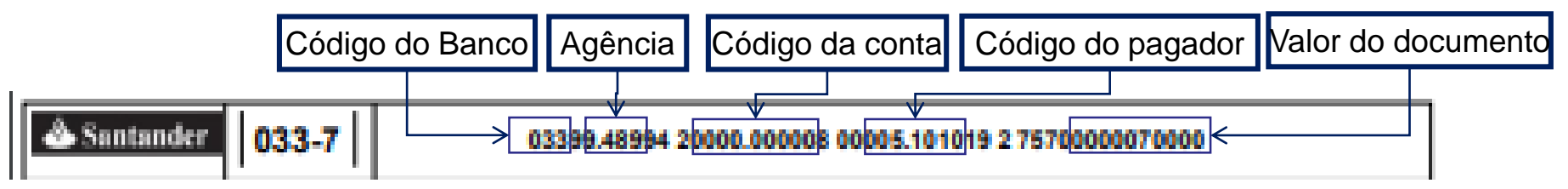

- Código do Banco: Código do Banco: Os 03 primeirmos números informam o código do banco no país. Um Boleto do Santander sempre começa com 033.
- Agência: Os quatro números serão sempre iguais aos 4 primeiros dígitos da Agência do cedente (Petronect)
- Código da conta: É um código único gerado pelo banco que identifica que esse boleto foi emitido para um pagador em especifico e para um pagamento de uma determinada fatura
- Código do pagador: Código gerado para identificação do fornecedor que realizou o pagamento.
- Valor do documento: O valor é igual ao campo "Valor em Documento " disponivel no boleto, porém, sem a virgula e com zeros a esquerda

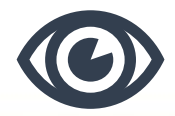

| oteir | 0                             |  |  |  |  |  |
|-------|-------------------------------|--|--|--|--|--|
| Ι.    | Portal Petronect              |  |  |  |  |  |
| П.    | II. Termo de Adesão           |  |  |  |  |  |
| IV    | IV. Oportunidades Públicas    |  |  |  |  |  |
| V.    | Minha Assinatura              |  |  |  |  |  |
|       | V.I.Taxa de Acesso            |  |  |  |  |  |
|       | V.II. Informações Financeiras |  |  |  |  |  |
| V     | I. Dicas de Segurança         |  |  |  |  |  |
|       |                               |  |  |  |  |  |

VII. Dúvidas

#### VII. Dúvidas

Em caso de dúvidas, o fornecedor poderá consultar mais informações disponíveis no Portal Petronect. Através do menu "Ajuda" > "Treinamentos" > "Guias Rápidos" > "Modelo de Cobrança"

| Petronect                                                                                                    | A PETRONECT CADASTR                    | O NA PETROBRAS COMPRAS E                                                             | contratações pagamentos                            | AJUDA QUER SE CADAST                                       | RAR?                                            | Pesquisar | Q |
|----------------------------------------------------------------------------------------------------|----------------------------------------|--------------------------------------------------------------------------------------|----------------------------------------------------|------------------------------------------------------------|-------------------------------------------------|-----------|---|
| Treinamento                                                                                                   | s                                      |                                                                                      |                                                    |                                                            |                                                 |           |   |
| A Petronect disponibiliz<br>funcionalidade do porta                                                           | a treinamentos com o intuito de<br>al. | aprimorar conhecimento e estreita                                                    | r o relacionamento com seus cliente                | s, capacitando novos usuários e re                         | ciclando os já ativos com relaçã                | io às     |   |
| Conheça os tipos de tre                                                                                       | inamentos disponibilizados pela        | Petronect:                                                                           |                                                    |                                                            |                                                 |           |   |
| Guias Rápidos: Mate                                                                                           | ápidos                                 | Usuários Fornecedores<br>Apresentações Online<br>urante a sua navegação no Portal Pe | Simulados                                          | de Leilão                                                  | — Usuários Grupo Petrobras -                    |           |   |
| <ul> <li>A Petronect</li> <li>Registro da Mini</li> <li>Cadastro na Petr</li> <li>Cotações Eletrôr</li> </ul> | na Empresa<br>obras<br>licas           | Contratos e Pec     Entregas     Pagamentos                                          | didos                                              | Assinatura Digita     Documentos de     Modelo de Cobra    | l<br><u>Anoio Lei 13 303</u> /16 e RLCP<br>ança |           |   |
| >>Tutoriais em Vídeo: /                                                                                       | Acesse vídeos que simulam as pr        | incipais funcionalidades do Portal P                                                 | etronect:                                          |                                                            |                                                 |           |   |
| <ul> <li>Resultados da Av</li> <li>Grau de Risco de</li> <li>Envio de Propost</li> </ul>                      | raliação<br>: Integridade<br>ta        | <ul> <li>Sala de Colabor</li> <li>Acompanhame</li> <li>Busca e Visualiz</li> </ul>   | ração<br>nto de Propostas<br>ração de Oportunidade | <ul><li>Lei 13.303/16 e l</li><li>Novo Modelo de</li></ul> | RLCP<br>Negócios                                |           |   |

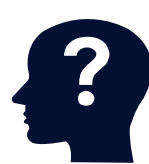

#### VII. Dúvidas

O fornecedor também poderá ter acesso a um documento com perguntas e respostas frequentes sobre este processo de mudança, através do Portal Petronect > "Compras e Contratações" > "Modelo de Cobrança"

| ) Grupo Petrobras já poupou, em média, a emissã | io de 1451,452904 toneladas de CO2 por utilizar a Pe                                                          | etronect. English Español                                                                              | Esqueceu sua senha? Usuário ou CPF                                                                     | Senha OK             |
|-------------------------------------------------|----------------------------------------------------------------------------------------------------|----------------------------------------------------------------------------------------------------|----------------------------------------------------------------------------------------------------|----------------------|
| Petronect                                       | A PETRONECT CADASTRO NA PETROBRAS                                                                             | COMPRAS E CONTRATAÇÕES PAGAMENTO                                                                       | DS AJUDA QUER SE CADASTRAR?                                                                            | Pesquisar Q          |
|                                                 |                                                                                                    |                                                                                                    |                                                                                                    |                      |
| Modelo de O                                     | Cobrança                                                                                                    |                                                                                                    |                                                                                                    |                      |
| Desde a sua criação, o<br>e diretrizes legais.  | Portal de Compras e Contratações passou por divers                                                            | sas ampliações como cadastro, pagamento, agenda                                                        | mento e tracking da entrega, sempre se atualizando par                                                 | ra servir ao mercado |
| As últimas atualizaçõe<br>Regulamento de Licita | s foram decorrentes do upgrade do Portal Petronect,<br>ções e Contratos da Petrobras, em que as lícitações s  | , que ampliou sua compatibilidade com diferentes<br>passam a ser públicas, ampliando as possibilidades | navegadores de mercado e também a implantação da Lo<br>de negócio dos fornecedores do Grupo Petrobras. | ei 13.303/16 e do    |
| O Portal está mais am<br>um Modelo de Cobrar    | plo para buscar atender de forma eficiente todos os i<br>iça de fornecedores que trará benefícios para todos. | novos processos e a Petronect está adequando-se a                                                      | este novo contexto de mudança. Dessa forma, a Petro                                                    | nect passa a adotar  |
|                                                 | Fornecedores do Grupo Petrobras                                                                               | Grupo Petrobras                                                                                        | Petronect                                                                                              |                      |
|                                                 | Mais oportunidades de negócios com um<br>serviço adequado aos seus volumes e<br>necessidades                  | Adequação de uso de seu marketplace<br>conforme prática de mercado                                     | Habilidade de manter sua relação entre<br>fornecedores e compradores em meio a<br>tantas mudanças      |                      |
| Por isso, a Petronect II                        | ne convida a fazer parte dessa parceria e em meio a e                                                         | esse cenário de mudanças e oportunidades tornar-                                                       | se nosso Sócio Fornecedor!                                                                             |                      |
| IMPORTANTE:                                     |                                                                                                    |                                                                                                    |                                                                                                    |                      |
| Clique aqui e acesse                            | os materiais de apoio com mais detalhes do Modelo                                                             | de Cobrança ou através do Menu "Ajuda", submer                                                         | u "Treinamentos" em Guias Rápidos opção "Modelo de                                                     | e Cobrança".         |
| Acesse aqui um docu                             | umento de suporte com possíveis perguntas que pos                                                             | sam surgir sobre este processo de mudança.                                                             |                                                                                                    |                      |
| Não fique fora desse t                          | ime de campeões, venha ser nosso Sócio Fornecedor                                                             | rl                                                                                                    |                                                                                                    |                      |

?

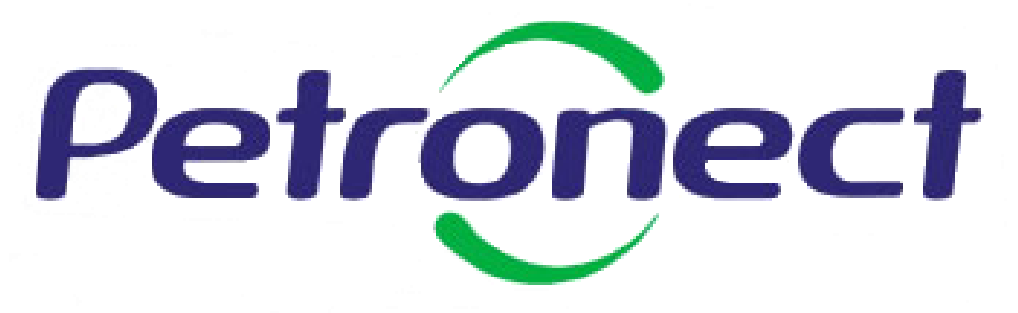

Agilidade • Conformidade • Simplicidade

#### www.petronect.com.br

Verifique em nosso Portal os canais de atendimento específicos que a Petronect disponibiliza para Fornecedores e para Usuários do Grupo Petrobras.